## راهنماي دريافت تاييديه تحصيلي

جهت دریافت تاییدیه تحصیلی مدارک کاردانی ،کارشناسی ،کارشناسی ارشد و دکتری اخذ شده از دانشگاه پیام نور با توجه به نوع مدرک خود به یکی از دو روش زیر عمل نمایید.

**۱- مدارکی که دارای کد صحت یا (کیو آرکد) سمتات .** 

مطابق فیلم آموزشی زیرقسمت (کیو آرکد) گواهی موقت یا دانشنامه خود را مقابل دستگاه دوربین تلفن همراه خود گرفته و سپس با کلیک برروی لینک ارائه شده توسط نرم افزار وارد سامانه سجاد شوید. سپس کد امنیتی را با در نظر گرفتن حروف کوچک و بزرگ در قمست مشخص شده وارد نمایید سپس برروی گزینه ارسال کلیک کنید تا در بالای صفحه جمله زیر ظاهر گردد .

((لطفا جهت دریافت فرم بر روی لینک کلیک نمایید))

در پایان باکلیک برروی جمله فوق تاییدیه مورد نظر به صورت فایل PDF برای شما ارسال خواهد شد.

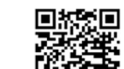

در صورتیکه با قراردادن کیو آرکد عمان مقابل دوربین تلفن همراه لینک ارتباط با سامانه سجاد ظاهر نشد مدرک شما فاقد کد صحت می باشد و باید مطابق بند ۲ عمل نمایید.

> لینک فیلم راهنمای دریافت تاییدیه از طریق کد صحت یا کیو آرکد : https://portal.saorg.ir/ShareUpload/۲۰۲۰/۰٦/grad.mp٤

> > ۲- مدارکی که فاقد کد صحت یا (کیو آرکد ) هستند.

اگر دارای گواهی موقت یا دانشنامه های قدیمی هستید که فاقد کد صحت یا (کیو آرکد)هستند باید ابتدا وارد سامانه جامع امور دانشجویان به آدرس (<u>https://portal.saorg.ir</u>) شوید. پس از ثبت نام اولیه و تکمیل پروفایل به صورت کامل ، از قسمت سربرگ خدمات ، بخش اداره کل امور دانش آموختگان را انتخاب و گزینه دریافت تاییدیه تحصیلی را کلیک نمایید و ادامه مراحل را مانند فیلم آموزشی زیر تا دریافت کد ۲۰ رقمی (صحت )انجام دهید.

لینک فیلم راهنما : //https://saorg.ir/portal/file/?۲٦۱۹۸۱راهنمای ویدئوییmp٤.

1 .99.0949.00

جهت کسب اطلاعات و دریافت راهنمایی های بیشتر فقط از طریق پیام رسان ایتا به شماره زیر پیام ارسال نمایید.

@ghandeharipnu

اداره امور فارغ التحصيلان دانشگاه پيام نور مركز اصفهان

C Eltar